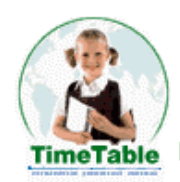

| Введение                                  | 1  |
|-------------------------------------------|----|
| Настройка исходных данных программы       | 1  |
| Пункт «Учебное заведение»                 | 2  |
| Пункт «Кабинеты»                          |    |
|                                           | 4  |
| Пункт «Предметы»                          | 7  |
| Лункт «Специальности»                     | 8  |
| ,<br>Пункт «Нагрузка»                     | 10 |
| Расписание                                | 12 |
| Ручной режим                              | 12 |
| Автоматический режим                      | 14 |
| Вывод результатов                         | 17 |
| Где можно найти дополнительную информацию | 18 |
| Корпоративные контакты                    | 18 |
| Почтовый адрес                            | 18 |

Быстрый старт

# Введение

Программа **TimeTable** предназначена для работы с расписанием занятий, как для школ, так и для ВУЗов (при этом используется терминология ВУЗов). Можно рекомендовать следующую аналогию:

- Семестр четверть
- Специальность параллель (первые классы,...)
- Поток профиль (уклон, специализация, ...)
- Группа конкретный класс

Программа позволяет ввести списки кабинетов, преподавателей, предметов, групп (классов), задать связи между ними и нагрузку по предметам. При этом есть возможность задать рабочее время индивидуально для преподавателя, спаривание и приоритет предметов в расписании.

Программа предусматривает ручное составление расписания (с отслеживанием заданных ограничений), а также автоматический расчет с дальнейшей ручной корректировкой. Само расписание

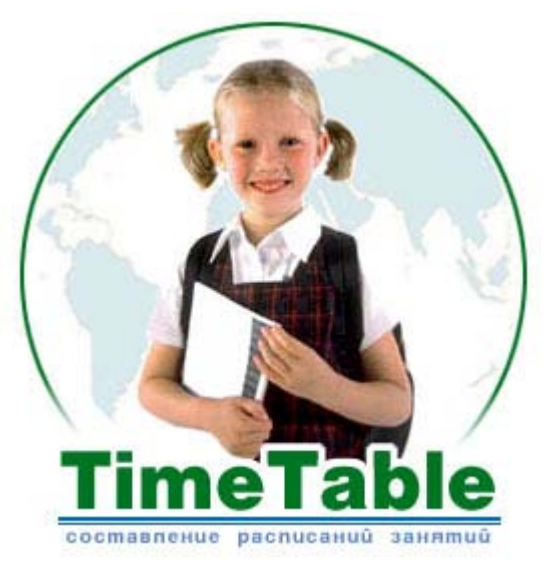

(c) Digsee Ltd

можно представить в двух видах – для групп и для преподавателей. Результаты можно распечатать непосредственно из программы или экспортировать в Microsoft Excel.

Программа очень удобна в использовании. Основная технология работы представлена в древовидной структуре "Управление" – необходимо пройти последовательно по "веткам" этого дерева сверху вниз. Каждый вариант расписания рассматривается как отдельный проект. Введя однажды исходные данные, можно в дальнейшем делать копию проекта и работать (редактировать или экспериментировать) с ней.

## Настройка исходных данных программы

Панель настройки исходных данных TimeTable находится в левой части главного окна программы и носит название «Управление». Панель представляет собой древовидную структуру, содержащую подпункты для настройки Вашего текущего проекта. Кликните мышью на названии «Исходные данные». Здесь выбирается период автоматического сохранения в секундах (автосохранение можно вообще отменить, если снять «галочку» рядом с этой функцией). Также в этом окне происходит переключение языков русский/украинский.

| 🗒 Cresotech TimeTable - I                                                                                                    | Школа (TESTRUS.CTT)                                                                                                    | × |
|----------------------------------------------------------------------------------------------------|----------------------------------------------------------------------------------------------------|---|
| 🗍 Файл Вид Помощь                                                                                                    |                                                                                                    |   |
| ] 🗅 🧉 📓 🔓 🕯                                                                                                    |                                                                                                    |   |
|                                                                                                    |                                                                                                    |   |
| <ul> <li>Эправление</li> <li>Исходные данные</li> <li>Учебное заведение</li> <li>Кабинеты</li> <li>Преподаватели</li> <li>Предметы</li> <li>Специальности</li> <li>Нагрузка</li> <li>Расписание</li> <li>По группам</li> <li>По преподавателям</li> </ul> | <ul> <li>Кастроика программы.</li> <li>Главное Внешний вид</li> <li>✓ Автоматическое сохранение</li> <li>130 → секунд</li> <li>Язык интерфейса</li> <li>Русский</li> <li>Украинский</li> </ul> |   |
| Изменено Редактировать                                                                                                    | » настройки семестра учебного заведения                                                                                                    |   |

# Пункт «Учебное заведение»

Здесь задаётся название учебного завдения и параметры Семестра по умолчанию.

| 🗒 Cresotech TimeTable - L                                                                           | Цкола (TESTRUS.CTT)                                                                                                    |
|----------------------------------------------------------------------------------------------------|----------------------------------------------------------------------------------------------------|
| Файл Вид Помощь                                                                                     |                                                                                                    |
| ] 🗅 🥩 📓 🔓 🍪                                                                                         | 3                                                                                                    |
| Управление<br>□ Исходные данные<br>Учебное заведение<br>- Кабинеты<br>- Преподаватели<br>- Предметы | <ul> <li>Данные об учебном заведении.</li> <li>Главное</li> <li>Название учебного заведения:</li> <li>Школа</li> </ul>                                                                                       |
| — Специальности<br>— Нагрузка                                                                       |                                                                                                    |
| <ul> <li>Расписание</li> <li>По группам</li> <li>По преподавателям</li> </ul>                       | —Параметры семестра:<br>Общие настройки семестра учебного заведения. Обучение 1 недель. Периодичность<br>расписания 1 недель. Первое занятие №1. Максимальное кол-во занятий по дням:<br>5, 5, 5, 5, 5, 4, 0 |
|                                                                                                    | Редактировать настройки семестра                                                                                                    |
| Изменено                                                                                            | li.                                                                                                    |

Для настройки параметров семестра кликните мышью на «Редактировать настройки семестра». И теперь в открывшемся окне редактирования вводите количество недель в семестре, периодичность повторения расписания ( актуально для институтов, где есть понятие «плавающая пара»), а также количество занятий в каждый из дней недели.

| Персональ | ыная настро                                               | йка семес                  | тра                       |                                |                    |             |             | ×       |
|-----------|-----------------------------------------------------------|----------------------------|---------------------------|--------------------------------|--------------------|-------------|-------------|---------|
|           | Кол-во недель в семестре: Периодичность пов<br>1 + неделя |                            |                           | о повторени<br>недель          | ия расписа         | ния::       |             |         |
|           | Макс. кол-в<br>Одинак                                     | о занятий з<br>ово для все | а каждый (<br>ж недель р  | <b>зень недел</b><br>асписания | и:                 |             |             |         |
|           | N <sup>2</sup>                                            | Пн                         | Вв                        | Ср                             | Чт                 | Пт          | C6          | Нд      |
|           | 1                                                         | 5                          | 5                         | 5                              | 5                  | 5           | 4           | 0       |
|           |                                                           |                            |                           |                                |                    |             |             |         |
|           | Неделя:                                                   | *                          | *                         | *                              | *                  | *           | *           | *       |
|           |                                                           |                            |                           |                                |                    |             |             |         |
| ? Пом     | ощь                                                       |                            |                           |                                |                    |             | ок          | Отмена  |
|           | аксимальное<br>эдержите сек                               | кол-во зан:<br>унду кнопку | ятий за ка;<br>  мышки на | кдый день<br>нужном чи         | недели. Дл<br>юле. | ія редактир | оования на: | жмите и |

Для редактирования количества занятий в день достаточно одного длительного клика мыши на нужной графе дня. После этого станет активной панель «Неделя», в которой Вы сможете ввести нужное количество часов.

#### Пункт «Кабинеты»

В этом разделе задаётся список кабинетов (общих и специализированных). Список автоматически сортируется по алфавиту в возрастающем порядке. Кликнув по названию окна «Список кабинетов» можно поменять порядок сортировки на обратный.

По мере ввода информации автоматически формируются списки в окнах связей: преподаваемые предметы, кабинеты, группы. Отмечая нужные позиции, можно сразу проставлять зависимости только-что введённых данных относительно уже существующих. То есть для каждого кабинета указывать, какие предметы могут в нём преподаваться, какие преподаватели работают, какие группы занимаются

| 🗒 Cresotech TimeTable - L | Школа (TESTRUS.CTT)        |                                               |                                        |
|---------------------------|----------------------------|-----------------------------------------------|----------------------------------------|
| ] Файл Кабинеты Вид П     | Іомощь                     |                                               |                                        |
| 🗋 🖻 📓 📓 🙆 🙆               |                            |                                               |                                        |
| + 🗙   🛃                   |                            |                                               |                                        |
| Управление 🔺              | 🏹 Для каждого кабинета за  | аполните: какие предметы могут в нем преподав | аться, какие преподаватели             |
| 😑 Исходные данные         | 爷 могут в нем работать, ка | кие группы могут в нем заниматься.            | 1)//////////////////////////////////// |
| – Учебное заведе 🚞        |                            | Кабинет Каб2а                                 |                                        |
| Кабинеты                  |                            |                                               |                                        |
| — Преподаватели           |                            | Преподаватели                                 | Пруппы                                 |
| – Предметы                | ПИзо                       |                                               | Б. Гиманитарный                        |
| — Специальности           | П ИнЯзык                   |                                               |                                        |
| Нагрузка 🗾                | История                    |                                               | Б.П. Физико-матема                     |
| Список кабинетов 🛛 🗠 🛄    | ✓ Матем                    | П Математик                                   | 11 <sub>Β</sub>                        |
| Каб2а                     | Музыка 📃                   | Музыкант                                      | - 11r                                  |
| Ka626                     | 🔽 Природа                  | Немец                                         | Экономический                          |
| КабАнг                    | ✓ РусЯзык                  | ✓ Πegaror2a                                   | 116                                    |
| КабИст                    | 🔽 Труд                     | Педагог26                                     | 🖃 🏹 Классы 2                           |
| КабЛитЗар                 | 🔲 УкрЛит                   | Спортсмен                                     | 占 🗹 Общий                              |
| КабЛит9кр                 | 🔽 УкрЯзык                  | 🗖 Физик                                       | - 🗹 2a                                 |
| КабМат                    | 🔲 Физика                   | 🗖 Химик                                       | - 26                                   |
| КабМуз                    | 🗖 Физкульт 💌               | 📃 Художник                                    | 🕀 🔲 Классы 8                           |
| КабНем                    |                            |                                               |                                        |
| КабФиз                    | Преподавателей: Заметки    | о кабинете:                                   |                                        |
| Кархим                    |                            |                                               |                                        |
| Спортзал                  |                            |                                               |                                        |
| студия                    |                            |                                               |                                        |
|                           |                            |                                               |                                        |

Добавим в общий список кабинет информатики и проставим ему соответствующие связи в окнах предметов, преподавателей и групп.

Шаг 1. На панели инструментов выберем название кабинета: Каб Информатики.

- добавить. В появившемся новом поле введите с клавиатуры

Шаг 2. В окне «преподаваемые предметы» снимем галочки со всех предметов, кроме программирования и 3D графики. Это будет обозначать то, что в кабинете информатики будет вестись только программирование и 3D графика.

Шаг 3. В окне «преподаватели» выберем «программист» и «график». То есть, в кабинете информатики ведут свои занятия преподаватели программирования и 3D графики.

Шаг 4. Последнее, что мы сделаем – определим те группы, которые будут учиться в Кабинете информатики. Т.е. поставим галочки рядом с соответствующими специальностями и классами. Для занятий программированием и 3D графикой выделим все 11-е классы.

Так, в данном расписании мы только что создали новый кабинет и определили те предметы, которые будут вестись, преподавателей, которые будут в нём преподавать, и группы/классы, которые будут там заниматься.

## Пункт «Преподаватели»

В данном разделе формируется список преподавателей и определяются списки необходимых связей со списком предметов, групп/классов и кабинетов. Список автоматически сортируется по алфавиту в возрастающем порядке. Кликнув по названию окна «Преподаватели» можно поменять порядок сортировки на обратный. Для корректировки списка можно пользоваться функциями добавления нового, редактирования и удаления существующего преподавателя. Эти функции вынесены на панель инструментов. Также можно воспользоваться контекстным меню правой кнопкой мыши (достаточно кликнуть один раз области окна «Преподаватели» и Вы увидите контекстное меню с перечисленными пунктами).

Теперь добавим нового преподавателя. Пусть это будет, например, преподаватель по программированию.

| Cresotech TimeTable - U                                                                                                    | Школа (TESTRUS.CTT)                                                                                                    |                                                                                                    |                               |                                                                                                    |
|----------------------------------------------------------------------------------------------------|----------------------------------------------------------------------------------------------------|----------------------------------------------------------------------------------------------------|-------------------------------|----------------------------------------------------------------------------------------------------|
| ] Файл Преподаватели Ви                                                                                                    | ид Помощь<br>Э                                                                                                    |                                                                                                    |                               |                                                                                                    |
| Управление Исходные данные Учебное заведе                                                                                                    | <ul> <li>Для каждого преподават</li> <li>может работать.</li> </ul>                                                                                                    | еля заполните: какие предметы<br>Преподаватель: Англ                                                                                                    | і он может препода<br>личанин | вать, в каких кабинетах он                                                                                                    |
| <ul> <li>Преподаватели</li> <li>Предметы</li> <li>Специальности</li> <li>Нагрузка</li> <li>Преподаватели</li> <li>Нагрузка</li> </ul> Преподаватели Англичанин Историк ЛитераторЗар ЛитераторЗар ЛитераторУкр Математик Музыкант Немец Педагог2а Педагог26 Спортсмен Физик Химик Химик | Преподаваемые п ▼ ▲<br>ЗарЛит<br>Изо<br>У ИнЯзык<br>История<br>Матем<br>Музыка<br>Природа<br>РусЯзык<br>Труд<br>УкрЛит<br>УкрЯзык<br>Физика<br>Физкульт<br>Заметки о преподавателе: | Кабинеты         Каб Информатики         Каб2а         Каб2б         КабАнг         КабИст         КабИст         КабИитЗар         КабМат         КабМуз         КабЧем         КабФиз         КабХим         Спортзал |                               | Группы Гуманитарный<br>Гуманитарный<br>Гуманитарный<br>Гиманитарный<br>Гиманитарны<br>Гиманитарны<br>Гиманитарны<br>Гиманитарны<br>Гиманитарны<br>Гиманитарны<br>Гиманитарны<br>Гиманитарны<br>Гиманитарны<br>Гиманитарны<br>Гиманитарны<br>Гиманитарны<br>Гиманитарны<br>Гиманитарны<br>Гиманитарны<br>Гиманитарны |
|                                                                                                    |                                                                                                    | Π                                                                                                    |                               |                                                                                                    |

**Шаг 1.** На панели инструментов выберем + - добавление нового преподавателя. В открывшемся окне есть четыре вкладки: преподаватель, рабочее время, телефоны, е-mail, заметки.

Шаг 2. Заполним первую вкладку диалога.

Шаг 3. На второй вкладке диалога – «рабочее время» - введём для каждого рабочего дня то количество уроков, которое ведёт преподаватель программирования:

| Данные пр | еподавателя                                                                              | ×                                                                       |
|-----------|------------------------------------------------------------------------------------------|-------------------------------------------------------------------------|
| Преподава | атель Рабочее время Телефоны E-mail                                                      | Заметки                                                                 |
|           | <ul> <li>Понедельник:</li> <li>Макс. занятий: Рабочее время:</li> <li>2 2 2-3</li> </ul> | ✓ Четверг:<br>Макс. занятий: Рабочее время:<br>0                        |
|           | <ul> <li>Вторник:</li> <li>Макс. занятий: Рабочее время:</li> <li>3 1-3</li> </ul>       | ✓ Пятница:<br>Макс. занятий: Рабочее время:<br>5 →<br>1-5               |
|           | ✓ Среда:<br>Макс. занятий: Рабочее время:<br>1 ★                                         | ✓ Суббота:<br>Макс. занятий: Рабочее время:<br>1 →                      |
|           |                                                                                          | <ul> <li>Воскресенье:</li> <li>Макс. занятий: Рабочее время:</li> </ul> |
|           |                                                                                          |                                                                         |
| 🕐 Помо    | щь                                                                                       | ОК Отмена                                                               |
| •         |                                                                                          |                                                                         |

Для того, чтобы определить поле «рабочее время» для каждого дня, можно вызвать диалог «Список номеров занятий». Пусть преподаватель по программированию в понедельник ведёт два урока, причём по времени это будут второй и третий уроки. Это всё отображается в диалоге «Список номеров занятий».

Иначе время уроков можно ввести вручную прямо на вкладке «рабочее время». Дстаточно кликнуть мышьюв нужном поле и ввести с клавиатуры данные, согласно синтаксису программы.

Остальные вкладки - телефоны, е-mail, заметки – заполняются остальными данными преподавателя. После чего нажимаем кнопку ОК и заканчиваем создание нового преподавателя. Он будет добавлен в общий список преподавателей школы.

Аналогичным образом добавим преподавателя графики.

Шаг 1. На панели инструментов выберем функцию

добавить - 🕇

Шаг 2. В открывшемся мастере добавления нового преподавателя заполняем необходимые вкладки с информацией о преподавателе.

**Шаг З.** Подтверждаем создание нового преподавателя кнопкой ОК. После чего он будет добавлен в общий список преподавателей школы.

Шаг 4. В списке связей «Преподаваемые предметы» выберем и поставим галочку рядом с предметом «Трёхмерная графика».

| Список ном | еров занятий 🔀                                                        |
|------------|-----------------------------------------------------------------------|
|            | Занятия<br>☐ Любое<br>☐ 1<br>☑ 2<br>☑ 3<br>☐ 4<br>☐ 5<br>☐ и до конца |
|            | Номера занятий:                                                       |
|            | 23                                                                    |
| 🕐 Помо     | щь ОК Отмена                                                          |
| •          |                                                                       |

Шаг 5. В списке связей «Кабинеты» выберем кабинет информатики и поставим галочку рядом с ним.

Шаг 6. В последнем списке связей «Группы» определим те классы, у которых будет читаться данный предмет. Пусть все 11-е классы занимаются трёхмерной графикой. Рядом с пунктом Классы 11 поставим галочку.

Т.о. мы определили для преподавателя по графике преподаваемый предмет, кабинет для занятий -, кабинет информатики, и те классы, которые его проходят - всё 11-е классы данной школы.

Кроме того, личные данные о преподавателе можно оперативно посмотреть в тот момент, когда вы выбираете в общем списке какого-то преподавателя. Данные будут отображаться внизу правой части прямо под окнами списков связей.

| Заметки о преподавателе:<br>Работает параллельно в<br>ателье трёхмерной графики | Телефоны: | Электронная почта:<br>graf@mail.ru |
|---------------------------------------------------------------------------------|-----------|------------------------------------|
| <u> </u>                                                                        |           |                                    |

Процедура редактирования текущего преподавателя может вызываться с панели инструментов кнопкой 🧖 или кликнув правой кнопкой мыши на имени преподавателя. Точно также, выделив преподавателя, его можно удалить

из базы функцией «удалить» - 🥂 - с панели инструментов. Или же из контекстного меню по клику правой кнопкой мыши.

#### Пункт «Предметы»

В данном разделе задаётся древовидная структура всех предметов, которые есть в программе преподавания.

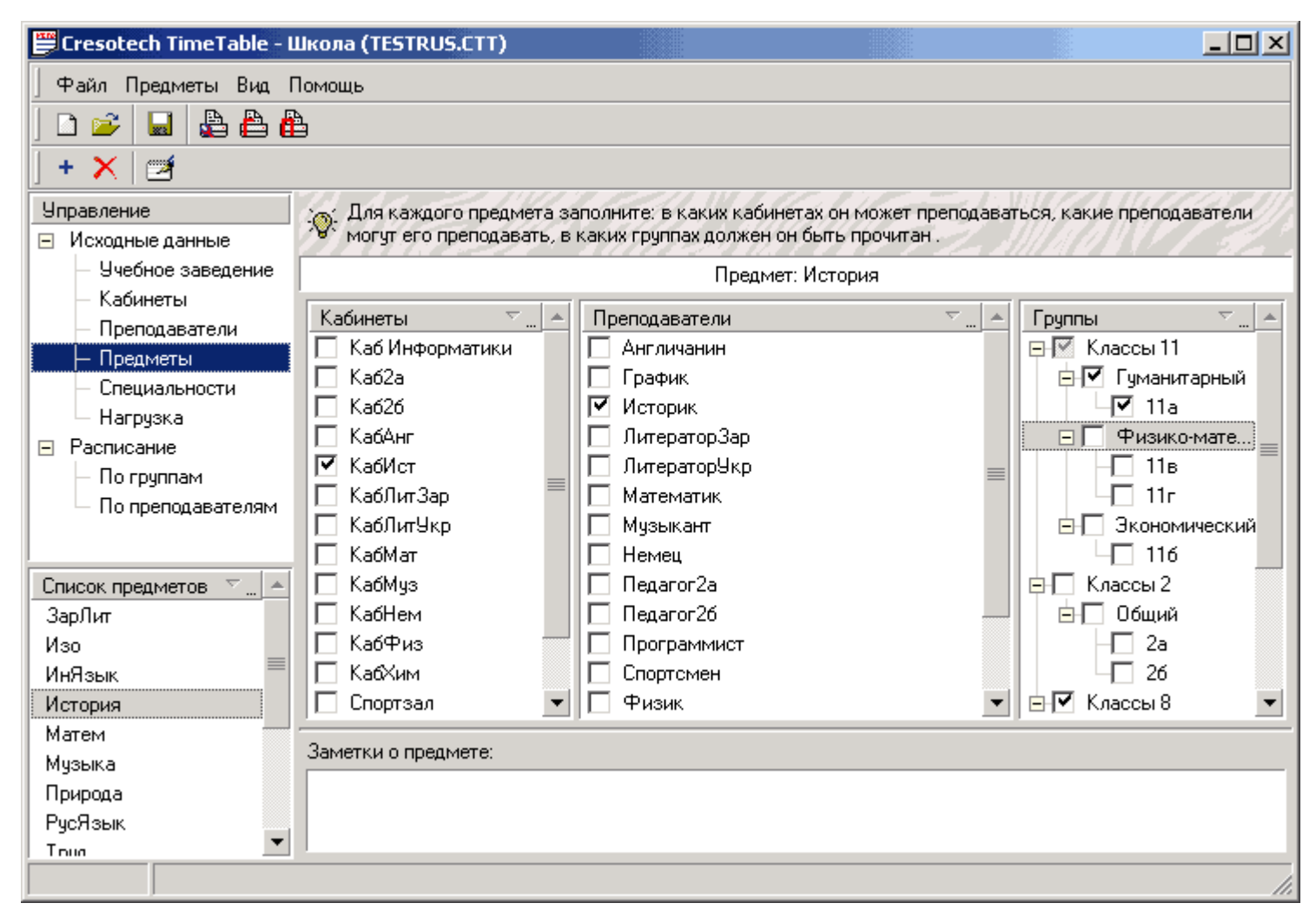

При вводе предметов следует учитывать, что предметы типа иностранного языка (при условии, что будет читаться несколько иностранных языков) должны вводиться как отдельные предметы. Древовидный список автоматически сортируется по алфавиту в возрастающем порядке. Кликнув по названию окна «Предметы» можно поменять порядок сортировки на обратный.

Вы всегда можете добавить новые, удалить или редактировать предметы. По мере ввода информации автоматически формируются списки в окнах связей: группы/классы, преподаватели, кабинеты.

Попробуем добавить в список предметов два новых: программирование и 3D графика.

Шаг 1. В панели инструментов выберем функцию «добавить» - . В списке предметов добавится новое поле, в котором необходимо ввести название нового предмета.

Шаг 2. Вводим название нового предмета – «программирование».

Шаг 3. Теперь в списке всязи «кабинеты» можно поставить в соответствие этому предмету кабинет информатики. Кликнем мышкой один раз рядом с надписью «Каб Информатики»

Шаг 4. В списке связи «преподаватели» отметим «программист»

Шаг 5. В последнем списке «группы» отметим все 11-е классы. Т.о. программирование будет читаться в кабинете информатики учителем по программированию у всех 11-х классов.

Аналогичным образом добавим предмет «3D графика»

Шаг 1. В панели инструментов выберем функцию «добавить» -

Шаг 2. В поле ввода набираем название нового предмета – «3D графика».

Шаг 3. Теперь в списке всязи «кабинеты» можно поставить в соответствие этому предмету кабинет информатики. Кликнем мышкой один раз рядом с надписью «Каб Информатики»

#### Шаг 4. В списке связи «преподаватели» отметим «график»

Шаг 5. В последнем списке «группы» отметим все 11-е классы. Т.о. графика будет читаться в кабинете информатики учителем по программированию у всех 11-х классов.

В итоге, после всех предыдущих дейстий мы добавили в список предметов два новых и поставили им в соответствие необходимые кабинеты, преподавателей и классы, где это будет проводиться.

#### Пункт «Специальности»

В данном разделе задаётся древовидная структура групп/классов.

| 🗒 Cresotech TimeTable - L     | Школа (TESTRUS.CTT)                                 |                                                               |                                             | <u>_   ×</u>                                         |
|-------------------------------|-----------------------------------------------------|---------------------------------------------------------------|---------------------------------------------|------------------------------------------------------|
| Файл Специальности В          | ид Помощь                                           |                                                               |                                             |                                                      |
|                               |                                                     |                                                               |                                             |                                                      |
| ] + X   2                     | -                                                   |                                                               |                                             |                                                      |
| Управление <a></a>            | Для каждой группы укаж<br>будет читать предмет, и в | ите какие предметы должны (<br>в каких кабинетах могут идти с | быть прочитаны, зате<br>занятия. На каждого | ем кто из преподавателей<br>преподавателя выделяется |
| — Учебное заведе 🚃            |                                                     | Специальность: К                                              | (лассы 2                                    |                                                      |
| — Кабинеты<br>— Преподаватели | Преподаваемые п 🔽 "                                 | Преподаватели                                                 | ▽▲                                          | Кабинеты 🗢 🔤 🔺                                       |
| – Предметы                    | 🔲 ЗарЛит                                            | 🔲 Англичанин                                                  |                                             | 🗹 Ka62a                                              |
| Специальности                 | Изо<br>ПИиЯскии                                     | Историк                                                       |                                             | M Ka626                                              |
| – Нагрузка 💆                  | История                                             | П ЛитераторЭкр                                                |                                             | П КабИст                                             |
| Группы 🗢                      | Иатем                                               | П Математик                                                   | =                                           | 🔲 КабЛитЗар 🔳                                        |
| 📮 Классы 2                    | 🗹 Музыка                                            | 🗹 Музыкант                                                    |                                             | 🗌 КабЛитУкр                                          |
| ⊞- Сощии                      | 🗹 Природа                                           | 🔲 Немец                                                       |                                             | 🗌 КабМат                                             |
| - Гуманитарный                | РусЯзык                                             | № Педагог2а                                                   |                                             | ✓ КабМуз                                             |
| - 8a                          | Г ЧирЛия                                            |                                                               |                                             |                                                      |
| - 86                          | Г УкрЯзык ↓                                         | Г Физик                                                       | -                                           | П КабХим 🔍                                           |
| ⊡- Физико-математич           |                                                     |                                                               |                                             |                                                      |
| ⊢ 8B                          | Семестр                                             | Заметки:                                                      |                                             |                                                      |
|                               | Свои настройки                                      | Настроить                                                     |                                             |                                                      |
|                               | Краткие сведения о текущей<br>семестра:             | настроике                                                     |                                             |                                                      |
|                               | Используются собственные                            | настройки.                                                    |                                             |                                                      |
|                               | ч териоди                                           | AHOCIP                                                        |                                             |                                                      |
| Изменено                      |                                                     |                                                               |                                             | 1                                                    |

Древовидный список автоматически сортируется по алфавиту в возрастающем порядке. Кликнув по названию окна «Специальность» можно поменять порядок сортировки на обратный. Вы всегда можете добавить новые, удалить или редактировать группы. По мере ввода информации автоматически формируются списки в окнах связей: преподаваемые предметы, преподаватели, кабинеты.

Следует отметить, что пользователь не должен делить группу принудительно на части. Просгамма считает, что члены группы/класса сами знают, куда им идти в случае, если иностранный язык читается одну неделю первой половине группы, вторую неделю – другой половине. Преподаватель сам разделит группу на части и сам будет знать, когда именно он занимается.

Попробуем добавить новую группу, задать специализации и номера групп/классов.

Шаг 1. На панели инструментов выберем кнопку • . И в появившемся окне выберем разновидность того, что мы хотим добавить: поток или специальность. В данном случае выбираем специальность. Кликаем мышью на пункт «Далее».

| Волшебни | к добавления новых специальносте      | і, потоков, гру | nn           | ×      |
|----------|---------------------------------------|-----------------|--------------|--------|
|          |                                       |                 |              |        |
|          | 1. Пожалуйста выберите, что именно Вы | желаете добави  | ть в проект: |        |
|          | 🔘 Добавить новые специальности        |                 |              |        |
|          | • Добавить новые потоки               |                 |              |        |
|          | С Добавить новые группы               |                 |              |        |
|          | 2. Затем нажмите кнопку "Далее".      |                 |              |        |
| 🕐 Пом    | ощь                                   | < Назад         | Далее >      | Отмена |
| •        |                                       |                 |              |        |

Шаг 2. Вводим нужное количество новых специальностей. Пусть сейчас это будет «Классы 11». И кликнем на кнопку «Далее».

| Волшебник | : добавления новых специальностей, потоков, групп                                        | × |
|-----------|------------------------------------------------------------------------------------------|---|
|           | Введите названия новых специальностей. Каждое название должно начинаться с новой строки. |   |
|           | Классы 11                                                                                |   |

Шаг 3. На последнем этапе можете ввести короткое имя специальности и какие-то свои комментарии. И нажать кнопку «Готово».

|       | к дооавления новых специ<br>Теперь выделяя по очереди<br>заполните все необходимые | каждую (или сразу несколько) специальность<br>поля.                      |
|-------|------------------------------------------------------------------------------------|--------------------------------------------------------------------------|
|       | Специальности<br>Классы 11                                                         | Специальность: Классы 11<br>Короткое имя специальности:                  |
|       |                                                                                    | Использовать свои настройки семестра<br>Редактировать настройки семестра |
|       |                                                                                    | Заметки:                                                                 |
|       |                                                                                    |                                                                          |
| 🕐 Пом | ощь                                                                                | < Назад Готово Отмена                                                    |

Программой будет создана новая группа/класс с названием «Класс 11».

Шаг 4. Аналогичным образом добавим новые специальности. Выбираем на панели инструментов кнопку , в открывшемся окне на этот раз отмечаем не специальность, а поток: гуманитарный, экономический и физикоматематический. Нажимаем на кнопку «Далее».

Шаг 5. Последним этапом можно ввести короткое имя специальности и какие-то свои комментарии. И нажать кнопку «Готово».

Программой будет созданы новые специальности с названиями: гуманитарный, экономический, физикоматематический.

Шаг 6. Теперь в каждую из специальностей вставим аббревиатуру и нумерацию класса. Выделяем "Гуманитарный".

Снова на панели инструментов выберем 📩 - добавить новый пункт. В окне мастера создания будет подсвечен третий пункт «Добавить навые группы», который до этого не был активным. Выберем его и нажмём «Далее».

Шаг 7. Теперь вводим аббревиатуру класса – 11а. Подтверждаем создание данного пункта кнопками «Далее» и «Готово».

Шаг 8. Аналогичным образом добавим в специализацию «Экономический» класс 116, а в «Физико-математический» - 11в и 11г.

Редактировать текущие группы/классы можно с помощью функции редактирования с панели инструментов 🖆.

Удаление происходит с помошью функции 🔀 - удаление, которая тоже располагается на панели инструментов.

Шаг 9. В окнах связей для 11а класса зададим преподпваемые предметы, преподавателей и кабинеты. Для этого выберем мышью 11а класс и справа проставим галочки напротив тех учителей, предметов и кабинетов, которые будут соответствовать этому классу. Настройки можно делать как для отдельных классов, так и для всей специализации и потока.

#### Пункт «Нагрузка»

В данном пункте задаётся нагрузка - количество часов по предмету для группы/класса.

| 🗒 Cresotech TimeTable - L                                                                               | Школа (TESTRUS.CTT)      |                                  |                |                          |  |  |  |  |  |  |  |
|----------------------------------------------------------------------------------------------------|--------------------------|----------------------------------|----------------|--------------------------|--|--|--|--|--|--|--|
| Файл Нагрузка Вид Помощь                                                                                |                          |                                  |                |                          |  |  |  |  |  |  |  |
|                                                                                                    |                          |                                  |                |                          |  |  |  |  |  |  |  |
|                                                                                                    |                          |                                  |                |                          |  |  |  |  |  |  |  |
| Управление 🦳 Выберите группу, укажите кол-во часов занятий в семестр, если надо объедините предметы для |                          |                                  |                |                          |  |  |  |  |  |  |  |
| 🖃 Исходные данные                                                                                       | № одновременного препода | вания, выберите преподавателя, д | обавьте группы | для совместного изучения |  |  |  |  |  |  |  |
| — Учебное заведение                                                                                     |                          | Группа: "86". Предмет: "ИнЯзык"  |                |                          |  |  |  |  |  |  |  |
| — Кабинеты                                                                                              | Изичаемые пред 🗢         | Предодаватели предмета           | ⊽ Ha           | Совместное изиче 🗢 🔺     |  |  |  |  |  |  |  |
| — Преподаватели                                                                                         | ЗарЛит 4                 | Англичанин                       | 0              | 🖃 🔲 Классы 11            |  |  |  |  |  |  |  |
| Предметы                                                                                                | ИнЯзык 4                 | 🔲 Историк                        | 9              | 🖃 🔲 Гуманитарный         |  |  |  |  |  |  |  |
| Нагризка                                                                                                | История 3                | 🥅 ЛитераторЗар                   | 12             | - <u> </u>               |  |  |  |  |  |  |  |
| Расписание                                                                                              | Матем 6                  | 🔲 ЛитераторУкр                   | 18             | 🖃 🔲 Физико-мате 🚞        |  |  |  |  |  |  |  |
| По группам                                                                                              | Музыка 2                 | 🔲 Математик                      | 18             | — 11в                    |  |  |  |  |  |  |  |
| По преподавателям                                                                                       | УкрЛит 6                 | 🥅 Музыкант                       | 8              | - 11r                    |  |  |  |  |  |  |  |
| ,                                                                                                    | Физика 4                 | 🗹 Немец                          | 12             | 🖻 🗌 Экономический        |  |  |  |  |  |  |  |
|                                                                                                    | Физкульт 3               | Спортсмен                        | 13             | 116                      |  |  |  |  |  |  |  |
| Группы 🔽 🔺                                                                                              | Химия 3                  | Физик                            | 12             | 🖃 🔲 Классы 2             |  |  |  |  |  |  |  |
| - <b>1</b> 2a                                                                                           |                          | Химик                            | 9              | ⊟⊣_ Общий                |  |  |  |  |  |  |  |
| 26                                                                                                    |                          |                                  |                | 2a                       |  |  |  |  |  |  |  |
| 🖻 📕 Классы 8                                                                                            |                          |                                  |                | └│ 26 🗨                  |  |  |  |  |  |  |  |
| 🖃 📃 Гуманитарный                                                                                        | Настириа: Масто в рас    |                                  |                |                          |  |  |  |  |  |  |  |
| <mark>-</mark> 8a ≡                                                                                     | Пагрузка. Место в рас    | писании. заметки.                |                |                          |  |  |  |  |  |  |  |
| 86                                                                                                    | 4 _ Любое                |                                  |                |                          |  |  |  |  |  |  |  |
| ⊡-∎ Физико-мате                                                                                         | Спаривание:              |                                  |                |                          |  |  |  |  |  |  |  |
| → B →                                                                                                   | 1 Ручное ра              | спределение                      |                |                          |  |  |  |  |  |  |  |
|                                                                                                    |                          |                                  |                |                          |  |  |  |  |  |  |  |

Для корректного задания нагрузки должна быть введена и выверена вся предыдущая информация: кабинеты, преподаватели, группы, предметы и связи между ними. Иногда в окне «Группа» у Вас может быть отображена следующая картина: рядом с названием и номером класса/группы отображается значок . Это может означать то, что для данного класса не определены изучаемые предметы, преподаватели. И что главное, не определена нагрузка в часах.

Определить нагрузку можно прямо здесь же, в нижней части рабочего экрана, в поле с надписью «Нагрузка».

Нагрузка задаётся путём выбора конкретной группы, затем, конкретного предмета и вводом свойств нагрузки, к которым относятся :

- Число часов (поле «Нагрузка»)
- Приоритет предмета (поле «Место в расписании»)
- Спаривание часов по выбранному предмету (кол-во занятий, которое должно преподаваться подряд).

Следует отметить, что нагрузка задаётся именно на группу, а не на поток или на специальность. Это даёт гибкость при задании «сложных» предметов. Например, иностранный язык – английский, немецкий, испанский – читается для пяти групп, причём, английский ведётся тремя учителями, немецкий – двумя, а испанский одним.

Попробуем на примере задать нагрузку для гуманитарного класса 11а.

### Шаг 1. Выберем мышью в окне «Группы» 11а класс.

Шаг 2. Обратите внимание на то, что в списке изучаемых предметов возле каждого стоит знак 🤤. Это обозначает то, что вам необходимо проставить все связи и определить нагрузку по предмету.

| 🗒 Cresotech TimeTable - U     | Цкола (TESTRUS.CTT)        |                                 |                    |                          |  |  |  |  |  |
|-------------------------------|----------------------------|---------------------------------|--------------------|--------------------------|--|--|--|--|--|
| Файл Нагрузка Вид Помощь      |                            |                                 |                    |                          |  |  |  |  |  |
|                               |                            |                                 |                    |                          |  |  |  |  |  |
|                               |                            |                                 |                    |                          |  |  |  |  |  |
| Управление                    | 👝 Выберите группу, укажите | е кол-во часов занятий в семест | р, если надо объе, | дините предметы для      |  |  |  |  |  |
| 😑 Исходные данные             | Одновременного препода     | вания, выберите преподавателя,  | , добавьте группы  | для совместного изучения |  |  |  |  |  |
| — Учебное заведение           |                            | Группа: "11а". Предмет:         | "ЗарЛит"           |                          |  |  |  |  |  |
| — Кабинеты                    | Изичаемые пред 🗢           | Преподаватели предмета          | ⊤ Ha.              | Совместное изиче 🔻 🔺     |  |  |  |  |  |
| — Преподаватели               | ЭЗД графика 0              | Англичанин                      | 0                  | 🖃 🔲 Классы 11            |  |  |  |  |  |
| — Предметы<br>— Специальности | 📮 ЗарЛит 🛛 0               | 🔲 График                        | 0                  | 🖃 🥅 Гуманитарный         |  |  |  |  |  |
| Нагрузка                      | 😑 ИнЯзык 🛛 О               | 🔲 Историк                       | 9                  | - <b>⊠</b> 11a           |  |  |  |  |  |
| Расписание                    | 🗢 История 🛛 0              | 🔲 ЛитераторЗар                  | 12                 | 🖃 🔲 Физико-мате 🚞        |  |  |  |  |  |
| — По группам                  | 🗢 Музыка 🛛 О               | 🥅 Музыкант                      | 8                  | - 11в                    |  |  |  |  |  |
| 🗆 По преподавателям           | Программирова U            |                                 |                    |                          |  |  |  |  |  |
|                               | 🤤 Русязык 🛛 🗸              |                                 |                    | экономическии            |  |  |  |  |  |
| Гоцоры 🗸 🔺                    |                            |                                 |                    |                          |  |  |  |  |  |
| 🖃 🚯 Классы 11                 |                            |                                 |                    | Б Общий                  |  |  |  |  |  |
| 🔄 😧 Гуманитарный 🚃            |                            |                                 |                    | 2a                       |  |  |  |  |  |
| 🛛 🗌 🕂 🔀 11a                   |                            |                                 |                    | 26 🗸                     |  |  |  |  |  |
| 🖃 😵 Физико-мате               | , <u> </u>                 | ,<br>                           |                    |                          |  |  |  |  |  |
| —🚷 11в                        | Нагрузка: Место в рас      | писании: Заметки:               |                    |                          |  |  |  |  |  |
| 11r                           | Любое                      | <b>•</b>                        |                    |                          |  |  |  |  |  |
| 🖃 🚷 Экономическ               | Спаривание:                |                                 |                    |                          |  |  |  |  |  |
|                               | 1 + Ручное ра              | спределение                     |                    |                          |  |  |  |  |  |
| Изменено                      |                            |                                 |                    |                          |  |  |  |  |  |

Шаг З. Выберем предмет «3D графика». Поставим галочку рядом с преподавателем «График». В списке классов отмечаем незадйствованные классы.

Шаг 4. Теперь переходим в нижнюю часть окна и задаём параметры нагрузки. Шаг 5. Если всё было сделано правильно, знак  $\bigcirc$  рядом с предметом исчезнет.

**Шаг 6.** То же самое проделайте и для остальных предметов 11а класса.

После того, как все предметы будут определены, в окне «Группы» рядом с классом 11а появится обычный зелёный квадрат. Он обозначает то, что все данные введены корректно и ничего не было пропущено. Если же рядом с какимто из предметов Вы увидите обозначение - 🏝, значит какая-то связь была пропущена или невыставлена нагрузка.

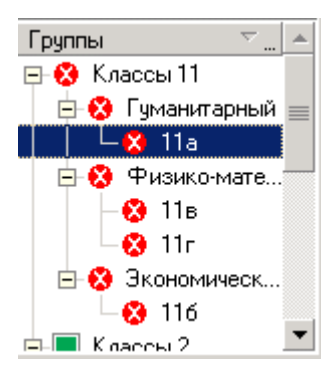

Если нагрузка для групп одинакова, можно задать её для одной группы, а для остальных копировать, вызывая соответствующий диалог из контекстного меню. В окне связей можно задать варианты совместного изучения предмета разными группами.

# Расписание

Программа предусматривает ручное составление расписания для опытных преподавателей (с отслеживанием заданных ограничений), а также автоматический расчет с дальнейшей ручной корректировкой. Само расписание занятий можно просматривать в двух видах: расписание для групп/классов и для преподавателей. Результаты распечатываются непосредственно из программы. В случае, если требуется специально оформление, расписание можно экспортировать в Місrosoft Excel и доредактировать уже прямо там.

### Ручной режим

Ручной режим составления расписания предназначен для опытных преподавателей, у которых сложились свои технологии составления расписания и которым нужен лишь удобный инструмент.

В этом режиме программа выводит читую таблицу, в которую методом drag-n-drop нужно занести соответствующие предметы. Все ограничения, заданные на этапе ввода исходных данных, программа или отображает на экране или отслеживает при работе.

| 🗒 Cresotech TimeTable - Школа (TESTRUS.CTT)                                     |              |        |                 |    |  |                                                              |  |  |
|---------------------------------------------------------------------------------|--------------|--------|-----------------|----|--|--------------------------------------------------------------|--|--|
| Файл Расписание Вид Помощь                                                      |              |        |                 |    |  |                                                              |  |  |
| 🗋 🗅 🥔 📓 🖕 🌺                                                                     |              |        |                 |    |  |                                                              |  |  |
| <br>✓   🧶   🌂                                                                   |              |        |                 |    |  |                                                              |  |  |
| Управление                                                                      | : <u>)</u> F | асспис | ание по группам |    |  |                                                              |  |  |
| 🖃 Исходные данные                                                               | <b>.</b>     |        |                 |    |  |                                                              |  |  |
| — Учебное заведение                                                             | Дни          | N≗     | 2a              | 26 |  | Нагрузка для: 2а                                             |  |  |
| — Каринеты<br>— Преподаватели                                                   |              | з      |                 |    |  | Предметы 🗸 🛓 🔺                                               |  |  |
| — Предметы<br>— Специальности<br>— Нагрузка                                     |              | 4      |                 |    |  | Матем<br>Музыка                                              |  |  |
| <ul> <li>Расписание</li> <li>По группам</li> </ul>                              |              | 5      |                 |    |  | Природа<br>РусЯзык<br>Тала                                   |  |  |
| По преподавателям                                                               |              | 6      |                 |    |  | іруд<br>УкрЯзык 🔽                                            |  |  |
| Группы 🔽                                                                        | Чт           | 1      |                 |    |  | -Занятий всего:-(20)————<br>В семестре: 1<br>В расписании: 1 |  |  |
| <ul> <li>Классы 2</li> <li>Сбщий</li> <li>Сбщий</li> </ul>                      |              | 2      |                 |    |  | Не распределено занятий:<br>В семестре: 1<br>В расписании: 1 |  |  |
|                                                                                 | Заме         | тки:   |                 |    |  |                                                              |  |  |
| <ul> <li>□ ▼</li> <li>■ Гуман</li> <li>■ 8a</li> <li>…</li> <li>■ 96</li> </ul> |              |        |                 |    |  |                                                              |  |  |
|                                                                                 |              |        |                 |    |  |                                                              |  |  |

Шаг 1. С помошью мыши выбираем с окне «Группы» 26 класс.

Шаг 2. В центральной части рабочего окна найдём область, соответствующую четвергу для 26 класса. Шаг 3. В правой части окна есть список предметов, определённых для данной группы. Теперь методом drag-n-drop перетащим предмет «Природа» на клетку первого урока: на названии предмета нажимаем левую кнопку мыши и не

отпуская её, тянем название в первую клетку четверга. Как Вы видите, теперь у 26 первым уроком в четверг будет «Природа» в кабинете 2а. Предмет ведёт педагог по имени 2а.

Заметьте, что у 26 класса в четверг только четыре урока. Поэтому в «простыне» расписания пятый и шестой уроки закрашены серым цветом и являются неактивными. Именно поэтому ни один предмет не может быть помещённым в эти клетки.

| 🗒 Cresotech TimeTable - 🛙                          | Цкола | (TE        | STRUS.CTT)                         |    |          |   |                                                              |
|----------------------------------------------------|-------|------------|------------------------------------|----|----------|---|--------------------------------------------------------------|
| Файл Расписание Вид Помощь                         |       |            |                                    |    |          |   |                                                              |
| 🗋 🖸 🚅 📓 🔒 🛱                                        | 3     |            |                                    |    |          |   |                                                              |
| <br>] ✔   ∦   %                                    |       |            |                                    |    |          |   |                                                              |
| Управление                                         | ത്ര F | acc        | писание по группам                 |    |          |   |                                                              |
| 😑 Исходные данные                                  | ×.    |            |                                    |    |          |   |                                                              |
| <ul> <li>Учебное заведение</li> </ul>              | Дни   | N²         | 2a                                 | 26 | 8a       |   | Нагрузка для: 2а                                             |
| — Каринеты<br>— Преподаватели                      |       | 6          |                                    |    |          |   | Предметы 🗸 🔺<br>Изо                                          |
| — предметы<br>— Специальности<br>— Нагрузка        | Чт    | 1          | <b>Природа</b><br>Каб2а, Педагог2а |    |          |   | Матем<br>Музыка                                              |
| <ul> <li>Расписание</li> <li>По группам</li> </ul> |       | 2          |                                    |    |          |   | Природа<br>РусЯзык                                           |
| По преподавателям                                  |       | 3          |                                    |    |          |   | Труд<br>УкрЯзык                                              |
| Группы 🥆 " . 🔺                                     |       | 4          |                                    |    |          |   | -Занятий всего:-(20)<br>В семестре: 1<br>В расписании: 1     |
| <ul> <li>Классы 2</li> <li>Сбщий</li> </ul>        |       | 5          |                                    |    |          | • | Не распределено занятий:<br>В семестре: 1<br>В расписании: 1 |
|                                                    | Заме  | _ <br>тки: |                                    |    | <u> </u> | _ |                                                              |
| ► Классы о                                         |       |            |                                    |    |          |   |                                                              |
| Изменено                                           | ,     |            |                                    |    |          |   |                                                              |

Шаг 4. Теперь точно также перетаскиваем на четвёртый урок «Физкультуру», на второй «Математику» и на третий «Изо». В каждой клетке наряду с названием предмета выводится кабинет и имя преподавателя.

| 🗒 Cresotech TimeTable - Ψ | Ікола  | (TI | ESTRUS.CTT)         |                    |      |                                          |
|---------------------------|--------|-----|---------------------|--------------------|------|------------------------------------------|
| Файл Расписание Вид       | Помо   | щь  |                     |                    |      |                                          |
| ] 🗅 😂 📓 🛔 🏯 🦀             | 5      |     |                     |                    |      |                                          |
| 🖌 🏒 🔌                     |        |     |                     |                    |      |                                          |
| Управление                | ini. F | aco | списание по группам | <i>{///\\\\\\\</i> |      | 977111/1/1/1/1/1/1/1/1/1/1/1/1/1/1/1/1/1 |
| 🖃 Исходные данные         | ×.     |     |                     |                    |      |                                          |
| — Учебное заведение       | Дни    | N٩  | 2a                  | 26                 | 8a 🔺 | Нагрузка для: 2а                         |
| — Кабинеты                |        |     |                     |                    |      | Предметы                                 |
| — Преподаватели           |        | 6   |                     |                    |      | Изо                                      |
| – Предметы                |        |     | Природа             |                    |      | Матем                                    |
| — Специальности           | 41     | 1   | Каб2а, Педагог2а    |                    |      | Музыка                                   |
| — пагрузка                |        |     | Матем               |                    |      | Природа                                  |
| По гриппам                |        | 2   | Каб2а, Педагог2а    |                    |      | РусЯзык                                  |
| По преподавателям         |        |     | Изо                 |                    |      | Труд                                     |
|                           |        | 3   | Студия, Художник    |                    |      | УкрЯзык 🗾                                |
|                           |        |     | Физкцинт            |                    |      | Занятий всего:-(20)                      |
| Группы 🔽 🔺                |        | 4   | Спортзал, Спортсмен |                    |      | В семестре: 1                            |
| - II6                     |        |     |                     |                    |      | Врасписании: 1                           |
| 🖃 🛃 Классы 2              |        | 5   |                     |                    |      | не распределено занятии:                 |
| ⊟Н⊻ 🗧 Общий               |        |     |                     |                    |      | В расписании: 0                          |
| V 28                      |        | 1   |                     |                    |      |                                          |
|                           | Заме   | тки | :                   |                    |      |                                          |
|                           |        |     |                     |                    |      |                                          |
|                           |        |     |                     |                    |      |                                          |
| 86                        |        |     |                     |                    |      |                                          |
|                           |        |     |                     |                    |      |                                          |

Так, мы составили расписание на один день для второго класса.

Редактирование содержимого каждой кнопки может быть произведено простым кликом правой кнопкой мыши на нужной клетке. После чего в контекстном меню выбрать необходимый для редактирования пункт.

| Назначени | ие времени и кабинетов                                                                                                   | ×                                                                         |
|-----------|----------------------------------------------------------------------------------------------------|---------------------------------------------------------------------------|
|           | Предмет:<br>Изо<br>Группы:<br>2а                                                                                         |                                                                           |
|           | В - Запретить автоматич<br>С Понедельник<br>С Вторник<br>С Среда<br>О Четверг<br>С Пятница<br>С Суббота<br>С Воскресенье | еское изменение времени<br>Номер занятия:<br>3<br>Продолжительность:<br>1 |
|           | Обнаружены занятые ресурсы                                                                                               | , которые будут освобождены автоматически.                                |
| Пом       | ощь                                                                                                    | ОК Отмена                                                                 |

Просмотр составленного расписания происходит по группам или по преподавателям. Для этого достаточно переключиться в древовидной структуре управления либо в один режим отображения – «По группам», либо в другой – «По преподавателям».

Если же у Вас уже имеется какое-то расписание, но Вы хотите всё сделать заново вручную, тогда на панели

инструментов выберите () и подтвердите удаление существующего расписания. После чего вы снова увидите пустую «простыню» для заполнения расписания.

### Автоматический режим

Так как не существует строгих алгоритмов составления расписания, в этом режиме предлагаются лишь возможные варианты автоматического рассчёта.

Сначала на панели инструментов нажмите на кнопку - для автоматического распределения все нераспределённых предметов. После чего в открывшемся диалоге можно по желанию настроить параметры ограничений поиска расписания.

| Ограничен | ия поиска расписания 🛛 🔀                                                                                   |
|-----------|----------------------------------------------------------------------------------------------------|
|           | —Укажите ограничения поиска расписания:<br>Проверить расписаний:<br>Перемещать не более:<br>1000 — занятий |
| 2 Пома    | ощь ОК Отмена                                                                                              |
| i         |                                                                                                    |

Нажмите на кнопку ОК и процесс рассчёта расписания будет запущен. Протокол составления расписания вы сможете уидеть в диалоговом окне, которое всегда появляется при запущенном процессе.

| Идет рас        | чет расписания              |     | × |  |  |  |  |
|-----------------|-----------------------------|-----|---|--|--|--|--|
|                 | Состояние:                  |     |   |  |  |  |  |
| LEI             | Всего в нагрузке:           | 230 |   |  |  |  |  |
|                 | Не хватает исходных данных: | 51  |   |  |  |  |  |
|                 | Проверено вариантов:        | 0   |   |  |  |  |  |
|                 | Было перемещено:            | 2   |   |  |  |  |  |
|                 | Обрабатывается:             | 6   |   |  |  |  |  |
|                 |                             | _   |   |  |  |  |  |
|                 | Наилучшие данные            |     |   |  |  |  |  |
|                 | Нераспределено:             | 14  |   |  |  |  |  |
|                 | Ненайдено кабинетов:        | 0   |   |  |  |  |  |
|                 | "Дыр" у групп:              | 5   |   |  |  |  |  |
|                 | "Дыр" у преподавателей:     | 28  |   |  |  |  |  |
|                 |                             |     |   |  |  |  |  |
| С Помощь Отмена |                             |     |   |  |  |  |  |
| •               |                             |     |   |  |  |  |  |

После окончания процесса и получения приемлемого варианта программа даёт возможность отредактировать его в ручном режиме.

Внизу приведён внешний вид расписания по группам.

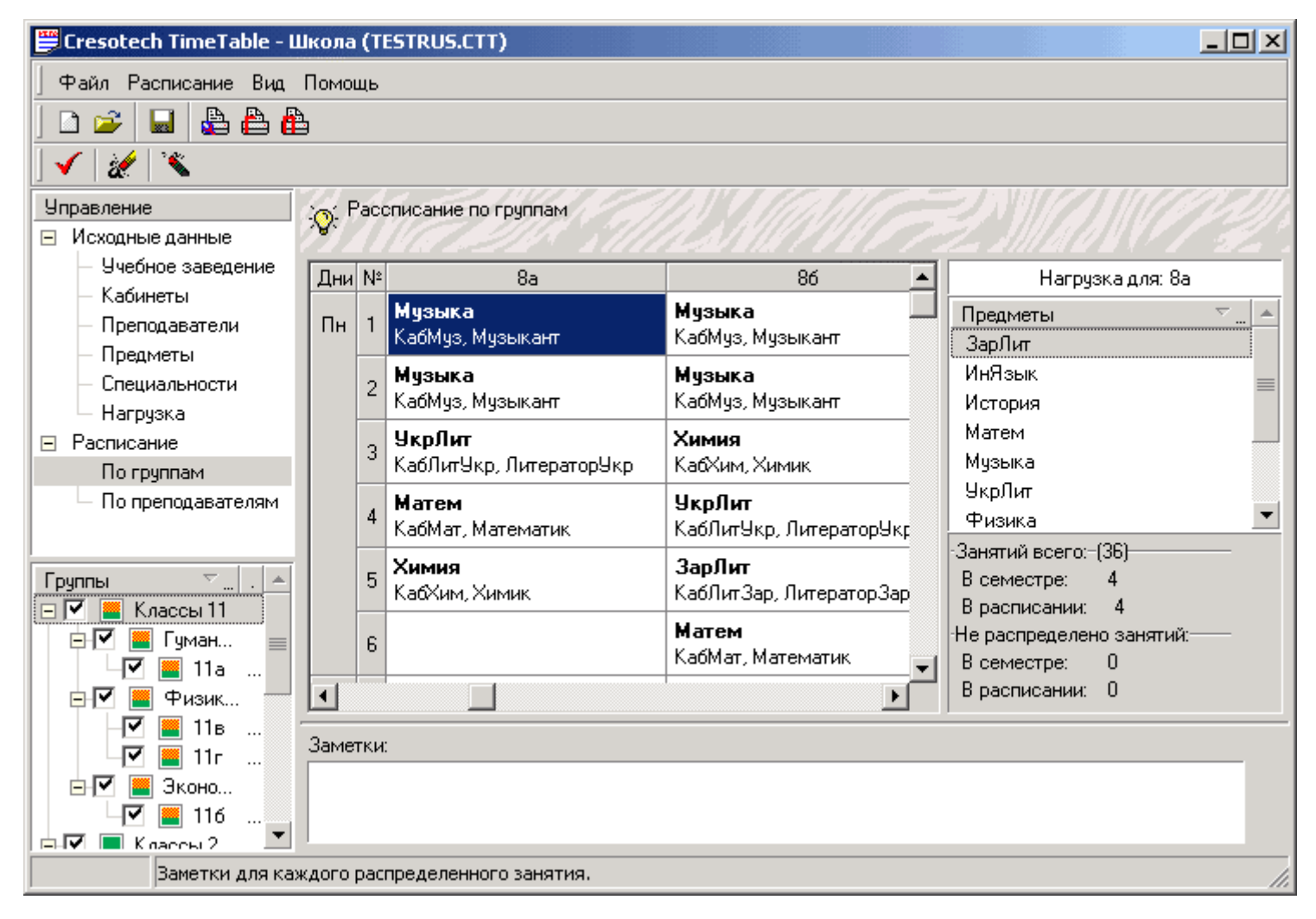

Например, во вторник у 8а класса 6 уроков, причём 4-й урок пустой, но есть 5-й «Химия» и 6-й «Иностранный язык». Для того, чтобы убрать окно попробуем отредактровать его вручную методом drag-n-drop. Просто «цепляем»

мышью клетку с «Химией» и переносим её на 4-й урок. В том случае, если так отредактировать не получится – программа выдаст вам соответствующее сообщение.

Также, можно просмотреть расписание по преподавателям. Для этого в древовидной структуре управления кликните мышью на названии «По преподавателям».

| 🗒 Cresotech TimeTable - L                                               | Школа | (T   | ESTRUS.CTT)                              |                                      |                                      |                                  | _                                 |      |
|-------------------------------------------------------------------------|-------|------|------------------------------------------|--------------------------------------|--------------------------------------|----------------------------------|-----------------------------------|------|
| Файл Расписание Вид                                                     | Помо  | щь   |                                          |                                      |                                      |                                  |                                   |      |
| ] 🗅 🥟 📓 🛔 🖨 🏻                                                           | 4     |      |                                          |                                      |                                      |                                  |                                   |      |
| ] 🖌   🌌   🌂                                                             |       |      |                                          |                                      |                                      |                                  |                                   |      |
| Управление                                                              | in F  | Pacr | писание для препо,                       | давателей                            |                                      |                                  | 71111/1/22                        | 5.11 |
| 🖃 Исходные данные                                                       | N.    |      |                                          |                                      |                                      |                                  |                                   |      |
| — Учебное заведение                                                     | Дни   | N≗   | Историк                                  | ЛитераторЗар                         | ЛитераторУкр                         | Математик                        | Музыкант                          |      |
| — Кабинеты<br>— Преподаватели<br>— Предметы                             |       |      |                                          |                                      | <b>УкрЛит</b><br>- КабЛитУкр<br>- 8а |                                  | <b>Музыка</b><br>- КабМуз<br>- 26 |      |
| <ul> <li>Специальности</li> <li>Нагрузка</li> <li>Расписание</li> </ul> |       | 4    | <b>История</b><br>- КабИст<br>- 11а, 11б |                                      | <b>УкрЛит</b><br>- КабЛитУкр<br>- 86 | <b>Матем</b><br>- КабМат<br>- 8а |                                   |      |
| — По группам<br>По преподавателям                                       |       | 5    | <b>История</b><br>- КабИст<br>- 8в       | <b>ЗарЛит</b><br>- КабЛитЗар<br>- 86 |                                      |                                  |                                   |      |
| Преподаватели 👻 🔺<br>Г Англичанин О<br>График 1                         |       | 6    |                                          |                                      | <b>УкрЛит</b><br>- КабЛитУкр<br>- 8в | <b>Матем</b><br>- КабМат<br>- 86 |                                   |      |
| Историк                                                                 |       |      |                                          |                                      |                                      |                                  | Музыка                            | -    |
|                                                                         | •     |      |                                          | 1                                    | 1                                    | 1                                | 1                                 | ∍    |
| 🗹 ЛитераторУкр 🛛                                                        |       |      |                                          |                                      |                                      |                                  |                                   |      |
| 🗹 Математик                                                             | Заме  | тки  | :                                        |                                      |                                      |                                  |                                   |      |
| 🗹 Музыкант 8                                                            |       |      |                                          |                                      |                                      |                                  |                                   |      |
| 🗹 Немец                                                                 |       |      |                                          |                                      |                                      |                                  |                                   |      |
| IV Renaror2a                                                            |       |      |                                          |                                      |                                      |                                  |                                   |      |

Так вы сможете просмотреть расписание каждого из преподавателей. Например, в данном случае мы видим, что у преподавателя математики в понедельник два урока – четвёртый и шестой. И здесь же увидеть в каком кабинете он будет проходить и у каких классов читаться.

А теперь в древовидной структуре управления кликните мышью на заголовке «Расписание».

До запуска составления расписания это окно является пустым. Но после окончания процесса Вы можете увидеть полный протокол составления расписания со всеми комментариями относительно этого. Протокол поможет вам определить недостающие элементы, лишние элементы. Узнать, где в расписании не хватает места, а где не хватает свободных кабинетов.

Вы можете очистить протокол, кликнув мышью на кнопке «Очистить протокол». Или выбрать альтернативную кнопку

на панели инструментов. Она выглядит так 🌌

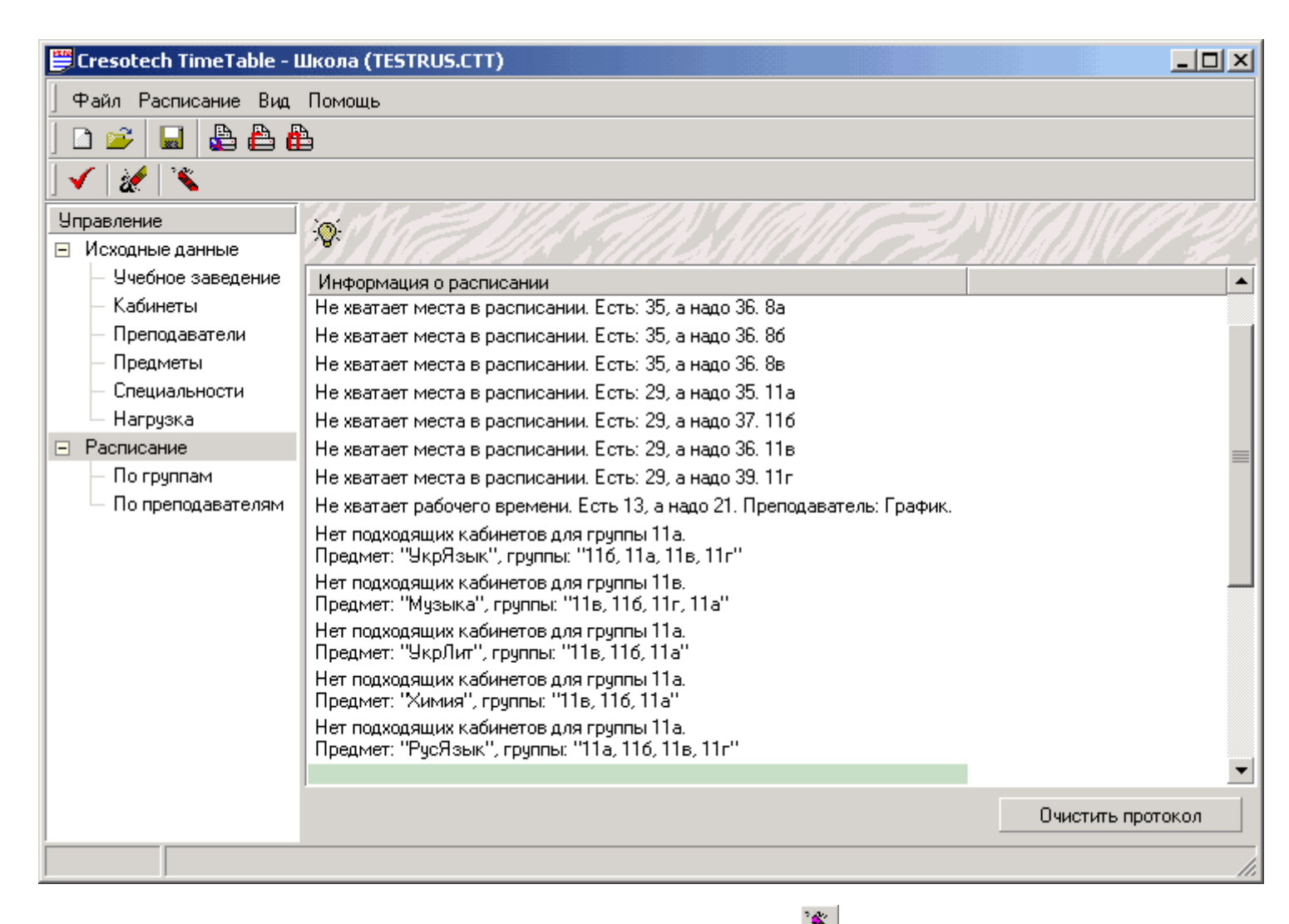

Если Вы хотите всё сделать заново, тогда на панели инструментов выберите 🔊 и подтвердите удаление существующего расписания. После чего вы снова увидите пустую «простыню» для заполнения расписания. Повторите описанный выше процесс для повторного получения расписания.

#### Вывод результатов

Вывести на печать готовое расписание по группам или/и по преподавателям можно воспользовавшись Главным меню программы: **Файл->Печатать по группам** и **Файл->Печатать по преподавателям**.

Также можно воспользоваться альтернативным способом. На панели инструментов расположены кнопки 🕒

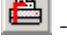

печать по группам, и

- печать по преподавателям.

В программе имеется возможность передать данные в Excel. И там уже оформить тем или иным способом (если вдруг действительно потребуется специальное оформление расписания).

Для этого выйдите в меню Расписание найдите пункт Экспорт -> Excel.

E

| X    | 📉 Microsoft Excel - Книга1.xls                                                                                                |    |                             |                                 |                                   |                                   |  |  |  |  |  |
|------|----------------------------------------------------------------------------------------------------|----|-----------------------------|---------------------------------|-----------------------------------|-----------------------------------|--|--|--|--|--|
|      | 🖹 <u>Ф</u> айл <u>П</u> равка <u>Вид</u> Вст <u>а</u> вка Фор <u>м</u> ат <u>С</u> ервис <u>Д</u> анные <u>О</u> кно <u>?</u> |    |                             |                                 |                                   |                                   |  |  |  |  |  |
| □    | 🗅 😂 🖬 🚑 🗟 🖤 🐰 🖻 🛍 💅 🗠 - ా - 🍓 🍣 Σ 🏂 🛊 👫 🛍 💇 - 100% - 😰                                                                        |    |                             |                                 |                                   |                                   |  |  |  |  |  |
| A    | Arial Cyr • 10 • 🕱 ₭ Ц 票 票 ☰ 國 இ % , ‰ 4% 僅 僅 🔛 • 🅭 • 🗛 •                                                                     |    |                             |                                 |                                   |                                   |  |  |  |  |  |
| A1 = |                                                                                                    |    |                             |                                 |                                   |                                   |  |  |  |  |  |
|      | Α                                                                                                    | В  | С                           | D                               | E                                 | F 🔽                               |  |  |  |  |  |
| 1    |                                                                                                    | N₂ | 2a                          | 26                              | 8a                                | 86                                |  |  |  |  |  |
| 2    |                                                                                                    | 1  | Природа<br>Каб2а, Педагог2а | УкрЯзык<br>Каб2б, Педагог2б     | История<br>КабИст, Историк        | Матем<br>КабМат, Математик        |  |  |  |  |  |
| 3    | ¥                                                                                                    | 2  | УкрЯзык<br>Каб2а, Педагог2а | УкрЯзык<br>Каб2б, Педагог2б     | ИнЯзык<br>КабНем, Немец           | УкрЛит<br>КабЛитУкр, ЛитераторУкр |  |  |  |  |  |
| 4    | мнапа                                                                                                    | 3  | Матем<br>Каб2а, Педагог2а   | Музыка<br>КабМуз, Музыкант      | УкрЛит<br>КабЛитУкр, ЛитераторУкр | Химия<br>КабХим, Химик            |  |  |  |  |  |
| 5    | онед                                                                                                    | 4  | УкрЯзык<br>Каб2а, Педагог2а | Физкульт<br>Спортзал, Спортсмен | Матем<br>КабМат, Математик        | УкрЛит<br>КабЛитУкр, ЛитераторУкр |  |  |  |  |  |
| 6    |                                                                                                    | 5  |                             |                                 | Химия<br>КабХим, Химик            | ЗарЛит<br>КабЛитЗар, ЛитераторЗар |  |  |  |  |  |
| 7    |                                                                                                    | 6  |                             |                                 | Музыка<br>КабМуз, Музыкант        | Матем<br>КабМат, Математик        |  |  |  |  |  |
| 8    |                                                                                                    | 1  | Изо<br>Студия, Художник     | УкрЯзык<br>Каб2б, Педагог2б     | Матем<br>КабМат, Математик        | Химия<br>КабХим, Химик            |  |  |  |  |  |
| 9    |                                                                                                    | 2  | Труд<br>Каб2а, Педагог2а    | УкрЯзык<br>Каб2б, Педагог2б     | ИнЯзык<br>КабНем, Немец           | Матем<br>КабМат, Математик        |  |  |  |  |  |
| 10   | ЭНИК                                                                                                    | 3  | Музыка<br>КабМуз, Музыкант  | Матем<br>Каб2б, Педагог2б       | Физика<br>КабФиз, Физик           | История<br>КабИст, Историк        |  |  |  |  |  |
| 11   | Вто                                                                                                    | 4  | УкрЯзык<br>Каб2а, Педагог2а | Природа<br>Каб2б, Педагог2б     | Музыка<br>КабМуз, Музыкант        | ИнЯзык<br>КабНем, Немец           |  |  |  |  |  |
|      | <ul> <li>↓</li> </ul>                                                                                                    |    | лист4 / Лист1 / Лист2 / Л   | ист3 /                          |                                   | Физкульт                          |  |  |  |  |  |

# Где можно найти дополнительную информацию

Полная система помощи доступна в каждой поставке TimeTable. Кроме того, Вы можете распечатать и изучить руководство пользователя, которое тоже входит в поставку.

Также Вы можете найти последнюю обновленную информацию на нашем сайте <u>www.digsee.Com</u>. Там Вы найдете ответы на некоторые вопросы, статьи, рекламную, а также другую информацию.

## Корпоративные контакты

Вопросы продаж: <u>sales@digsee.com</u> Бизнес-развитие и сотрудничество: <u>admin@digsee.com</u> Продвижение и Реклама: <u>info@digsee.com</u> Отдел трудоустройства: <u>career@digsee.com</u> Техническая поддержка: <u>support@digsee.com</u> Партнерская программа: <u>partner@digsee.com</u>

## Почтовый адрес

**ООО "Дигси"** Украина, Киев, Проспект Воссоединения 7А, офис 627 тел: +380-44-5014363 факс: +380-44-5014363